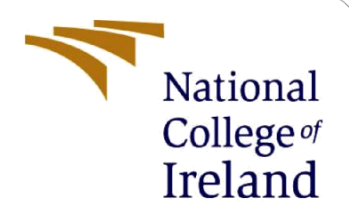

# **Configuration Manual**

MSc Research Project Data Analytics

Neha Suryawanshi Student ID: x20169531

School of Computing National College of Ireland

Supervisor: Majid Latifi

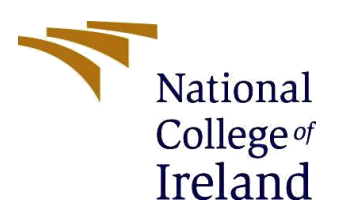

National College of Ireland

#### **MSc Project Submission Sheet**

#### School of Computing

| Student Name:  | Neha Suryawansh                | ni                           |            |                         |  |
|----------------|--------------------------------|------------------------------|------------|-------------------------|--|
| Student ID:    | X20169531                      |                              |            |                         |  |
| Programme:     | MSc in Data Anal               | lytics                       | Year:      | 2021                    |  |
| Module:        | MSc Research Pro               | oject                        |            |                         |  |
| Lecturer:      | Majid Latifi                   |                              |            |                         |  |
| Date:          | 31/01/2022                     |                              |            |                         |  |
| Project Title: | Analysis of Them<br>Techniques | e Impact in Consumer Reviews | using Natu | ral Language Processing |  |
| Word Count:    | 1317                           | Page Count: 12               |            |                         |  |

I hereby certify that the information contained in this (my submission) is information pertaining to research I conducted for this project. All information other than my own contribution will be fully referenced and listed in the relevant bibliography section at the rear of the project.

<u>ALL</u> internet material must be referenced in the bibliography section. Students are required to use the Referencing Standard specified in the report template. To use other author's written or electronic work is illegal (plagiarism) and may result in disciplinary action.

Signature: Neha Suryawanshi

**Date:** 31/01/2022

#### PLEASE READ THE FOLLOWING INSTRUCTIONS AND CHECKLIST

| Attach a completed copy of this sheet to each project (including multiple copies)          |  |
|--------------------------------------------------------------------------------------------|--|
| Attach a Moodle submission receipt of the online project submission, to each project       |  |
| (including multiple copies).                                                               |  |
| You must ensure that you retain a HARD COPY of the project, both for your own              |  |
| reference and in case a project is lost or mislaid. It is not sufficient to keep a copy on |  |
| computer.                                                                                  |  |

Assignments that are submitted to the Programme Coordinator Office must be placed into the assignment box located outside the office.

| Office Use Only                  |  |
|----------------------------------|--|
| Signature:                       |  |
| Date:                            |  |
| Penalty Applied (if applicable): |  |

## **Configuration Manual**

Neha Suryawanshi Student ID: x20169531

## **1** Introduction

Various components required for the research have been documented in this configuration manual. The specification for hardware as well as software, environment setup and code artefact snapshots have been documented as follows to give a brief idea about the steps performed to implement the project and achieve the aims of the research. The main tasks performed are:

- i. Data selection & collection
- ii. Data cleaning and pre-processing
- iii. Data Transformation
- iv. Data Mining
- v. Aspect Extraction
- vi. Sentiment Analysis
- vii. Final Evaluation

## 2 System Configuration

### 2.1 Hardware

The hardware component used for the project implementation are as follows in Table 1.

| Machine Model           | HP Pavilion                                         |
|-------------------------|-----------------------------------------------------|
| <b>Operating System</b> | Windows                                             |
| Processor               | Intel(R) Core (TM) i7-10510U CPU @ 1.80GHz 2.30 GHz |
| RAM                     | 8.00 GB                                             |
| Graphics                | None                                                |
| GPU                     | None                                                |

#### Table 1- Hardware Components

### 2.2 Software

Below Table 2 mentions the tools, libraries and programming language used in this research project.

| Tools     | Jupiter Notebook |
|-----------|------------------|
|           | Excel            |
|           | Text Notebook    |
| Libraries | Langdetect       |
|           | Gensim           |
|           | Textblob spaCy   |
|           | Matplotlib       |
|           |                  |

| Table 2 - Software C | Components |
|----------------------|------------|
|----------------------|------------|

## 3 Project Development

## 3.1 Data Selection and Collection

The Datafiniti's Business Database has made a hotel review dataset of 1000 reviews available on Kaggle<sup>1</sup>. This dataset in in csv format and hence following code is used to load the data in the data frame. The code and structure of data frame is shown in Figure 1.

| <pre>In [2]: M data = pd.read_csv("C:\\Data Analytics\\RIC\\ResearchProject\\Datafiniti_Hotel_Reviews.csv") data</pre> |           |   |                                                            |                |                                                 |                                                               |                                       |
|----------------------------------------------------------------------------------------------------|-----------|---|------------------------------------------------------------|----------------|-------------------------------------------------|---------------------------------------------------------------|---------------------------------------|
| keys                                                                                                    | latitude  |   | reviews.dateSeen                                           | reviews.rating | reviews.sourceURLs                              | reviews.text                                                  | reviews.title r                       |
| us/ca/ranchosantafe/5921valenciacir/359754519                                                                          | 32.990959 |   | 2018-08-<br>03T00:00:00Z,2018-<br>07-<br>26T00:00:00Z,2016 | 5.0            | https://www.hotels.com/hotel/125419/reviews%20/ | Our<br>experience<br>at Rancho<br>Valencia<br>was<br>absolute | Best romantic<br>vacation<br>ever!!!! |
| us/ca/ranchosantafe/5921valenciacir/359754519                                                                          | 32.990959 | - | 2018-08-<br>02T00:00:00Z,2018-<br>08-<br>26T00:00:00Z,2016 | 5.0            | https://www.hotels.com/hotel/125410/reviews%20/ | Amazing<br>place.<br>Everyone<br>was<br>extremely<br>warm and | Sweet sweet<br>serenity               |
| us/ca/ranchosantafe/5921valenciacir/359754519                                                                          | 32.990959 |   | 2016-11-<br>15T00:00:00Z,2016-<br>08-<br>23T00:00:00Z,2016 | 5.0            | https://www.hotels.com/hotel/125419/reviews%20/ | We booked<br>a 3 night<br>stay at<br>Rancho<br>Valencia to    | Amazing<br>Property and<br>Experience |

Figure 1- Data loading

## **3.2 Data Cleaning and Pre-processing**

The two columns, reviews.text and reviews.title in the dataset are observed to the hotel guest reviews. Since these two columns are useful for the research they are combined into one column to make the data cleaning and pre-processing easier. Using the langdetect library the non-English reviews are filtered out from the data frame. Further the data is cleaned as per below:

- Special characters such as '@', '#', '!', etc., removal
- Single characters removal

<sup>&</sup>lt;sup>1</sup> https://www.kaggle.com/datafiniti/hotel-reviews

- Punctuation removal (except full stop)
- Digit removal

All these reviews are stored in a text file called review.txt. The objective to create a new file is to make the code reproducible and avoid any unnecessary code run if the clean review file already exists. This saves time and resources. The snapshot of the code used to achieve this task is below in Figure 2.

```
M review_file_exists = exists("C:\\Data Analytics\\RIC\\ResearchProject\\review.txt")
  if not (review_file_exists):
     #function to detect non english reviews
      def detect_my(text):
         try:
            return detect(text)
         except:
             return 'unknown'
      #combine reviewtext and reviewtitle column to make one reviewtext column
      data['reviewstext'] = data['reviews.text'].str.lower() + data['reviews.title'].str.lower()
      #detect review language and remove any non english reviews from the dataframe
      data['language'] = data['reviewstext'].apply(detect_my)
      data = data.loc[data['language'] == "en"]
      # remove special character from reviewtext
      data["reviewstext"] = data["reviewstext"].str.replace('[#,@,&,*,!]', '')
      #remove single characters
      data["reviewstext"] = data["reviewstext"].str.replace(r'\b\w\b', '').str.replace(r'\s+', ' ')
      #remove punctuation
      data["reviewstext"] = data["reviewstext"].str.replace(':','').str.replace('-','').str.replace(',','')
      #remove digits
      data["reviewstext"] = data["reviewstext"].str.replace('\d+', '')
      #Save the cleaned text to reviewstext.txt file
      df = pd.DataFrame(data, columns =['reviewstext'])
      np.savetxt(r'C:\Data Analytics\RIC\ResearchProject\review.txt', df.values, fmt='%s')
      data
  elif(review_file_exists):
      print('review.txt file already exists.')
  review.txt file already exists.
```

Figure 2- Data Cleaning(1)

The cleaning task continues with lemmatization and tokenization of text and also the removal of stop words. For this task the spaCy library is used. Few of the custom stop words are also added to the list of stop words available with spaCy library. The revies are then appended to a list of list where review is seperated on the basis of full stop. Here each sentence is the considered as one review which helps do the analysis on a granular level. These words are discovered during the initial phase of LDA topic modelling. These words have been added after analysing the frequent words in the review set which do not add any value in the textual analysis. Post these steps the tokenised set of reviews are saved in a goodtext.csv file for the same reason stated above. Code snap shot for the same is below in Figure 3.

```
goodtext_file_exists = exists("C:\\Data Analytics\\RIC\\ResearchProject\\goodtext.csv")
if not (goodtext_file_exists):
    #Load review.text file to further process the review text
with open('C:\\Data Analytics\\RIC\\ResearchProject\\review.txt', 'r') as file:
        text = file.read().replace('\n', '')
    #Text Lemmatization
    doc = nlp(text, disable = ['ner', 'parser'])
    text_lemmatized_list = []
    for token in doc:
        if token.lemma_ != "-PRON-":
             text_lemmatized_list.append(token.lemma_)
        else:
            text_lemmatized_list.append(token)
    text_lemmatized = ' '.join(text_lemmatized_list)
    #Stopword removal
    from nltk.tokenize import word_tokenize
    cleantexts, tokens_without_sw = [],[]
all_stopwords = nlp.Defaults.stop_words
    all_stopwords |= {"try","use","don","hair","child","th ","st","con","look","check","time
    text_tokens = word_tokenize(text_lemmatized)
for word in text_tokens:
        if word not in all_stopwords:
             tokens_without_sw.append(word)
            if word == '.
                 cleantexts.append(tokens_without_sw)
                 tokens_without_sw = []
    #Write the lemmetized text review post stopword removal to a csv file
    with open("C:\\Data Analytics\\RIC\\ResearchProject\\goodtext.csv", "w") as f:
        wr = csv.writer(f)
        wr.writerows(cleantexts)
elif(goodtext_file_exists):
    print('goodtext.csv file already exists.')
 -
goodtext.csv file already exists.
```

Figure 3- Data Cleaning (2)

Figure 4 below shows how the textual data looks like after its imported from the goodtext.csv file into a list.

```
#Read the goodtext file for further use
goodtext = []
with open("C:\\Data Analytics\\RIC\\ResearchProject\\goodtext.csv", "r") as file:
   csvreader = csv.reader(file)
    for row in csvreader:
        goodtext.append(row)
goodtext
[['experience',
  'valencia'
  'absolutely',
  'perfect',
  'begin',
  'end',
  'special',
  'happy',
  'stayed',
  '.'],
 [],
 ['heart', 'beatb', 'romantic', 'vacation', 'everamaze', 'place', '.'],
 [],
 ['extremely', 'warm', 'welcoming', '.'],
 [],
```

#### Figure 4 - Clean text

### **3.3 Data Transformation**

The goodtext list as shown above, is used to prepare a dictionary and a corpus which will be used by the LDA model to topic modelling. The unwanted empty lists and full stops seen in Figure 4 are removed from the dictionary to have more accuracy in the task of topic modelling.

## **3.4 Data Mining**

Data mining is performed on the textual data using the LDA model of topic modelling. The topic modelling facilitated the extraction of aspect from the review text. For each aspect a text file is created and reviews matching any aspect is placed in its respective text file. This text categorization task helped division of aspect wise reviews in an easier manner.

#### 3.4.1. Topic Modelling – Baseline LDA model

A baseline LDA model with number of topics 4 is run at first. This model helped discover four aspects – room, food, location, staff. The topics are still unclear and not easy to identify. The calculated coherence score is very low – 0.2983. Following is the code for first LDA model in Figure 5, along with the model visualization in Figure 6.

```
H
   np.random.seed(71)
   ldamodel = LdaModel(corpus=corpus,
                       num_topics=4,
                       id2word=dictionary,
                        random state=100,
                        chunksize=100,
                        passes=10,
                        per word topics=True)
   ldamodel.show_topics()
9]: [(0,
      '0.065*"good" + 0.056*"breakfast" + 0.046*"place" + 0.026*"stay" + 0.019*"work" +
     (1,
      '0.053*"stay" + 0.036*"great" + 0.031*"location" + 0.022*"price" + 0.014*"morning"
    lent"'),
     (2,
      '0.035*"night" + 0.034*"bed" + 0.033*"stay" + 0.016*"service" + 0.015*"pool" + 0.0
     (3,
      '0.124*"room" + 0.064*"clean" + 0.046*"staff" + 0.039*"nice" + 0.031*"friendly" +
   1"')]
```

Figure 5 – Baseline LDA model

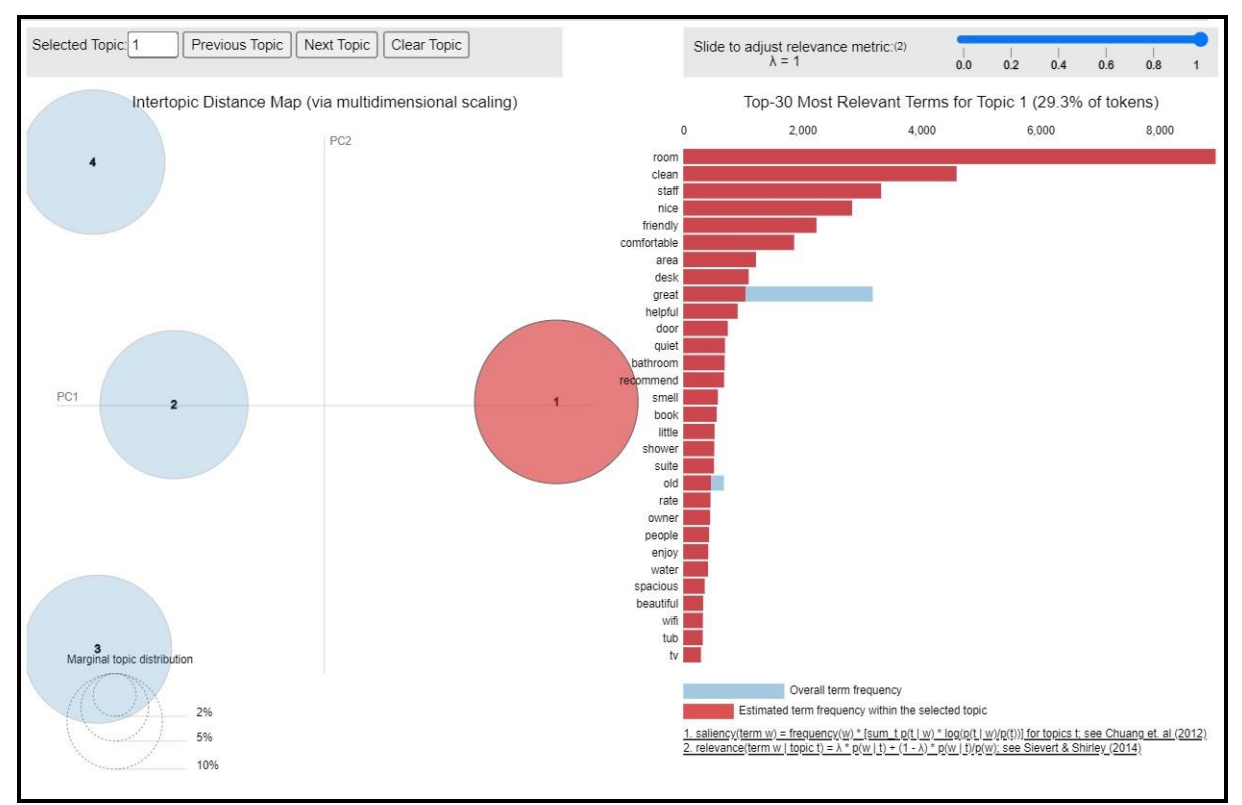

Figure 6 – Baseline LDA model visualozation

#### 3.4.2. Hyperparameter Tuning

The hyperparameters of LDA are num\_topics, alpha and eta. To find the optimal value for these hyperparameters the model is run on a with a range of values for these parameters and coherence score is calculated. The model is run changing the value of one parameter at a time and keeping the rest of the parameters constant. Following Figure 7 and Figure 8 show the code used for same.

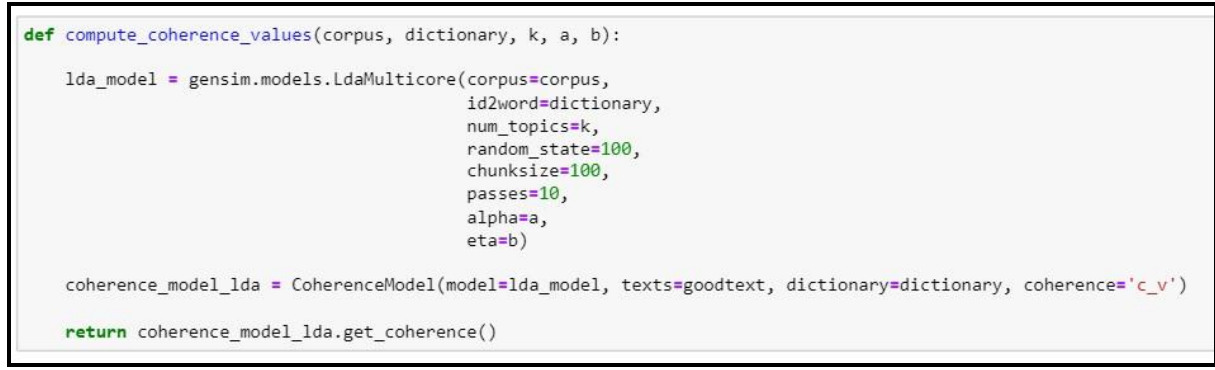

Figure 7 \_ Defination to compute coherence

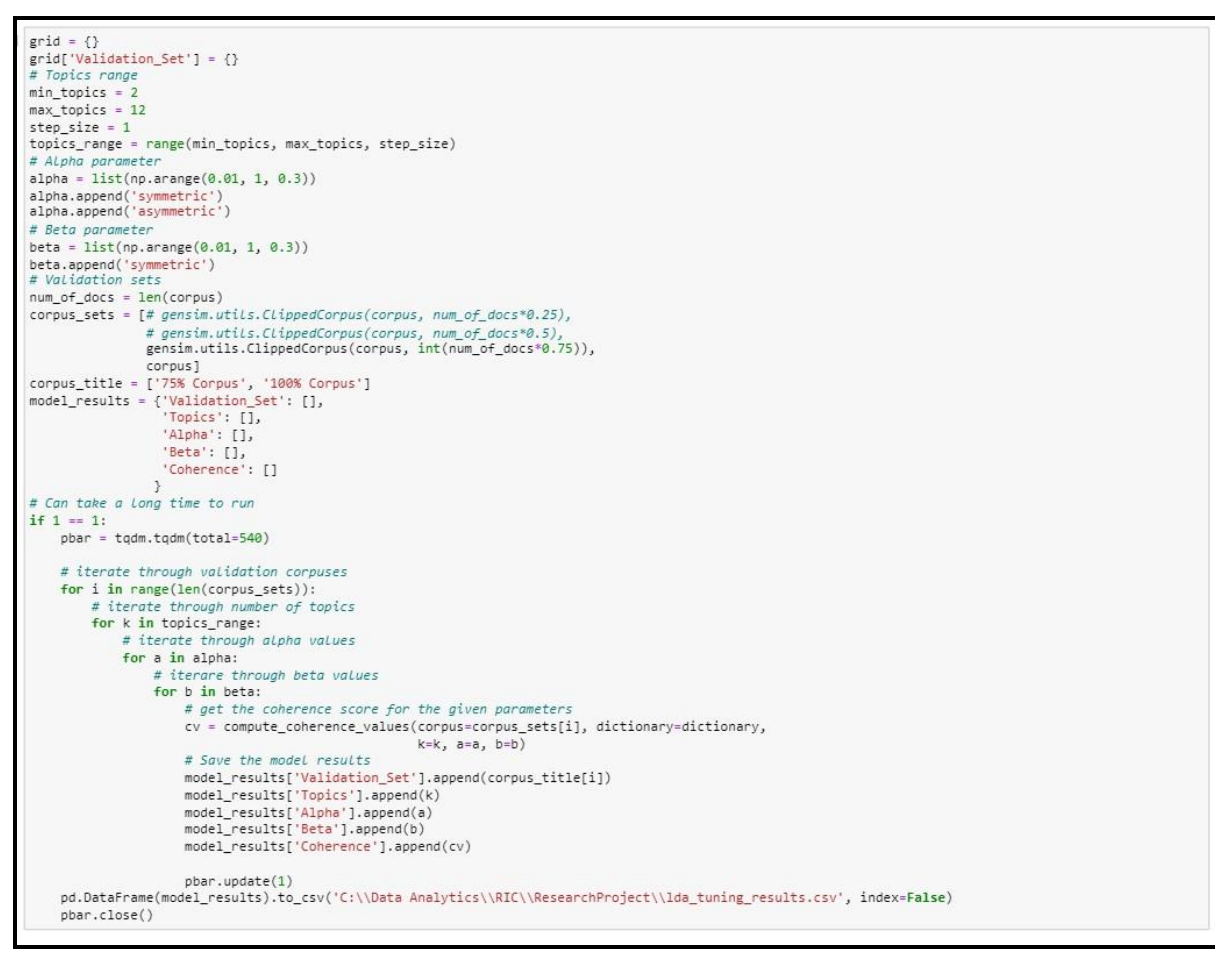

Figure 8 – Code to set range of values to hyperparameters

The result of the hyper tuning is saved in a csv file named lda\_tuning\_results.csv. This result is analysed using filters in Excel. Following is the analysed result in Table 3. The highlighted row displays the most optimal values for the hyperparameters.

| Validation_ et | Topics | Alpha             | Beta              | Coherence   |
|----------------|--------|-------------------|-------------------|-------------|
| 100% Corpus    | 8      | asymmetric        | 0.91              | 0.503231258 |
| 100% Corpus    | 9      | asymmetric        | 0.91              | 0.500581261 |
| 100% Corpus    | 9      | asymmetric        | 0.61              | 0.494660459 |
| 100% Corpus    | 7      | asymmetric        | 0.61              | 0.491913908 |
| 100% Corpus    | 10     | <mark>0.01</mark> | <mark>0.91</mark> | 0.472133629 |
| 100% Corpus    | 7      | 0.01              | 0.91              | 0.471055795 |
| 100% Corpus    | 8      | symmetric         | 0.91              | 0.462420889 |
| 100% Corpus    | 5      | 0.01              | 0.91              | 0.460108454 |
| 100% Corpus    | 8      | 0.01              | 0.91              | 0.458805676 |

Table 3 – Hyperparameter Tuning Results

#### **3.4.3. LDA model with tuned hyperparameters**

The LDA model which was run with tuned hyperparameters yields a much better result. It also helps learn two more hidden aspects in the dataset – Amenities and Value for Money.

The coherence score of this model is 0.4767 which shows 62% increase in the performance. The code for this model and coherence calculation is as follows in Figure 9.

| np.random.seed(34)                                                                                                 | ls IdaMulticore(cornus=cornus                                                                                                    |
|----------------------------------------------------------------------------------------------------|----------------------------------------------------------------------------------------------------|
| rindi_idd_moder - Benjimmode                                                                                       | id/word-dictionary.                                                                                                    |
|                                                                                                    | num topics=10.                                                                                                    |
|                                                                                                    | random state=100                                                                                                    |
|                                                                                                    | chunksize=100.                                                                                                    |
|                                                                                                    | passes=10.                                                                                                    |
|                                                                                                    | alpha=0.01,                                                                                                    |
|                                                                                                    | eta=0.91)                                                                                                    |
| # Compute Coherence Score                                                                                          |                                                                                                    |
| <pre>coherence_model_lda = Coherence_mod<br/>coherence_lda = coherence_mod<br/>print('Coherence Score: ', co</pre> | <pre>ceModel(model=final_lda_model, texts=goodtext, dictionary=dictionary, coherence='c_v') el_lda.get_coherence() herence_lda)</pre> |
| Coherence Score: 0 476767589                                                                                       | 837684                                                                                                    |

Figure 9 – Hypertuned LDA model

#### 3.4.4. Aspect Extraction and Text Categorization

Depending on the topics by the hyper tuned LDA model six aspects are extracted. The aspects are extracted by analysing the topics displayed below in Figure 10.

| [(0,                                                                                                    |
|----------------------------------------------------------------------------------------------------|
| '0.006*"plan" + 0.002*"improvement" + 0.001*"feedback" + 0.000*"land" + 0.000*"stay.not" + 0.000*"father" + 0.000*"cape" + 0.000*"cod" + 0.000*"mr" +                                         |
| n"'),                                                                                                    |
| (1,                                                                                                    |
| '0.008*"complaint" + 0.005*"surprise" + 0.004*"watch" + 0.003*"pleasantly" + 0.002*"hampton" + 0.002*"surprised" + 0.001*"york" + 0.001*"memory" + 0.0                                        |
| 001*"regis"'),                                                                                                    |
| (2,                                                                                                    |
| '0.032*"breakfast" + 0.021*"good" + 0.016*"location" + 0.015*"great" + 0.013*"restaurant" + 0.011*"parking" + 0.011*"walk" + 0.010*"free" + 0.008*"nic                                        |
| y", ),                                                                                                    |
| (3,                                                                                                    |
| 0.000% "breeze" + 0.000% "de" + 0.000% "luckily" + 0.000% "exception" + 0.000% ie + 0.000% annwoody + 0.000% mridien + 0.000% needsurprisingly + 0.00                                         |
| + 0.000* angry ),                                                                                                    |
| (4)<br>'a 912*"nun"   a 993*"munce"   a 991*"noco"   a 998*"noch"   a 998*"condu"   a 998*"noccon"   a 998*"k"   a 998*"kono"   a 998*"noco"   a 998*"noco"   a 998*"noco"   a 998*"noco"   a |
| 0.012, LUIL + 0.002, BRE22 + 0.0001, LAFE + 0.0000, LAFE + 0.000, Callny + 0.000, Hastar + 0.000, K + 0.000, FO + 0.000, Bal haBe                                                             |
| (2)<br>'0 005*"annnerista" + 0 004*"nase" + 0 002*"vaase" + 0 002*"immnova" + 0 002*"las" + 0 001*"anastlv" + 0 001*"anastlv" + 0 004*"haardina" + 0 000*"un"                                 |
| ""). " " " " " " " " " " " " " " " " " "                                                                                                    |
| (6.                                                                                                    |
| '0.005*"accommodating" + 0.005*"vacation" + 0.004*"win" + 0.001*"louis" + 0.000*"back.nice" + 0.000*"afraid" + 0.000*"deskwa" + 0.000*"prize" + 0.000*                                        |
| ck"'),                                                                                                    |
| (7,                                                                                                    |
| '0.071*"room" + 0.035*"clean" + 0.022*"bed" + 0.019*"comfortable" + 0.013*"nice" + 0.010*"pool" + 0.008*"bathroom" + 0.006*"floor" + 0.006*"small" + 0                                        |
| (8,                                                                                                    |
| '0.011*"able" + 0.005*"river" + 0.001*"photo" + 0.001*"potential" + 0.001*"aren" + 0.000*"misleading" + 0.000*"unsafe" + 0.000*"ashamed" + 0.000*"rank                                        |
| y"`),                                                                                                    |
| (9,                                                                                                    |
| '0.048*"stay" + 0.031*"staff" + 0.018*"room" + 0.018*"friendly" + 0.015*"great" + 0.013*"place" + 0.012*"good" + 0.012*"night" + 0.010*"help†ul" + 0.0                                        |

Figure 10 \_ LDA Topics

Aspects staff, room, location, food, amenities and value for money are identified along with the related frequently occurring words using the LDA topic modelling. These words are then appended in a list for each aspect as shown below in Figure 11.

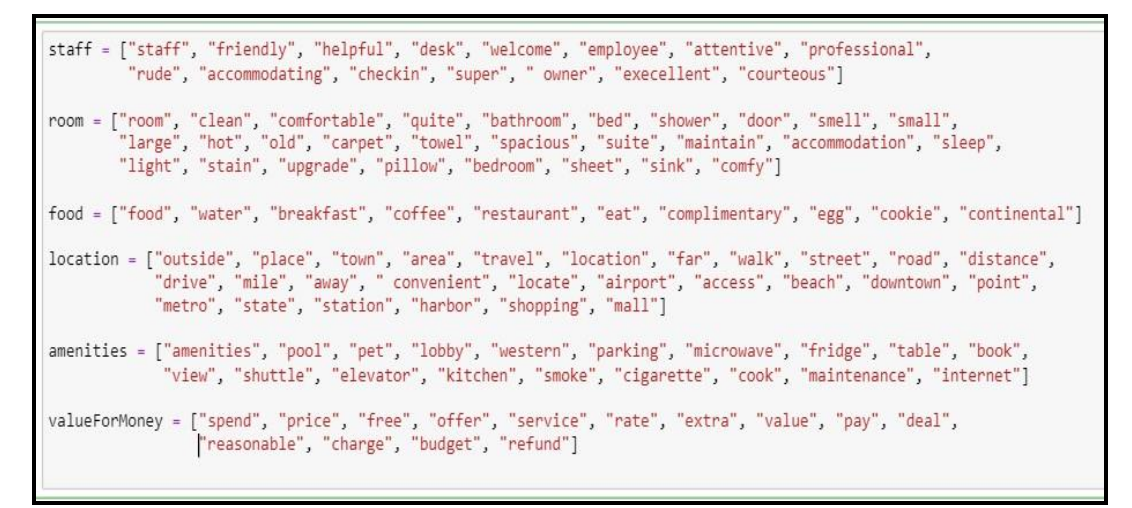

Figure 11 – Aspects and related words in a list

Once the aspect list is ready it is matched one by one with each review item in the goodtext list and a similarity score is calculated. To calculate this similarity score the similarity method from the spaCy library is used. The review which has the highest similarity score with the a particular aspect is stored in its respective aspect txt file. The code for same in below in Figure 12 and Figure 13.

```
aspectstaff_file_exists = exists("C:\\Data Analytics\\RIC\\ResearchProject\\reviews_for_staff.txt")
aspectroom_file_exists = exists("C:\\Data Analytics\\RIC\\ResearchProject\\reviews_for_room.txt"
aspectfood_file_exists = exists("C:\\Data Analytics\\RIC\\ResearchProject\\reviews_for_food.txt"
aspectlocation_file_exists = exists("C:\\Data Analytics\\RIC\\ResearchProject\\reviews_for_location.txt")
aspectamenities_file_exists = exists("C:\\Data Analytics\\RIC\\ResearchProject\\reviews_for_amenities.txt")
aspectvalformoney_file_exists = exists("C:\\Data Analytics\\RIC\\ResearchProject\\reviews_for_Valueformoney.txt")
if not (aspectstaff_file_exists and aspectroom_file_exists and aspectfood_file_exists and aspectlocation_file_exists
    #function to check similarity
    def calculatesimscore(aspecttext, reviewtext):
        aspecttext = nlp(' '.join(str(e) for e in aspecttext))
         scorelist = []
         reviewlist = []
         for i in range(len(reviewtext)):
            strreview = nlp(' '.join(str(e) for e in reviewtext[i]))
            simscore = aspecttext.similarity(strreview)
            reviewlist.append(strreview)
            scorelist.append(simscore)
        aspectreviewdict = dict(zip(reviewlist, scorelist))
        data_items = aspectreviewdict.items()
data_list = list(data_items)
        df = pd.DataFrame(data_list)
         return df
```

Figure 12 – Function to calculate similarity

|   | <pre>staffreviewscore = calculatesimscore(staff,goodtext) staffreviewscore.rename(columns = {0:'Review', 1:'StaffScore'}, inplace = True)</pre>                                                                                                    |
|---|----------------------------------------------------------------------------------------------------|
|   | <pre>roomreviewscore = calculatesimscore(room,goodtext) roomreviewscore.rename(columns = {0:'RoomReview', 1:'RoomScore'}, inplace = True)</pre>                                                                                                    |
|   | <pre>foodreviewscore = calculatesimscore(food,goodtext) foodreviewscore.rename(columns = {0:'FoodReview', 1:'FoodScore'}, inplace = True)</pre>                                                                                                    |
|   | <pre>locationreviewscore = calculatesimscore(location,goodtext) locationreviewscore.rename(columns = {0:'LocationReview', 1:'LocationScore'}, inplace = True)</pre>                                                                                                    |
|   | <pre>amenitiesreviewscore = calculatesimscore(amenities,goodtext) amenitiesreviewscore.rename(columns = {0: 'AmenitieReview', 1: 'AmenitiesScore'}, inplace = True)</pre>                                                                                                    |
|   | <pre>valueForMoneyreviewscore = calculatesimscore(valueForMoney,goodtext) valueForMoneyreviewscore.rename(columns = {0:'ValueForMoneyReview', 1:'ValueForMoneyScore'}, inplace = True)</pre>                                                                                                    |
|   | <pre>#Dataframe which segregates reviews aspect wise comparing similarity score<br/>Finalresult = pd.concat([staffreviewscore, roomreviewscore, foodreviewscore, locationreviewscore, amenitiesreviewscore, valueForMoneyreviewscore],<br/>Finalresult = Finalresult.drop(['RoomReview', 'FoodReview', 'LocationReview', 'AmenitieReview', 'ValueForMoneyReview'], axis = 1)<br/>Finalresult['MaxScoreAspect'] = Finalresult[['StaffScore', 'RoomScore', 'FoodScore', 'LocationScore', 'AmenitiesScore', 'ValueForMoneyScore']].idx</pre> |
|   | Finalresult.head()                                                                                                    |
|   | <pre>#save reviews and similarity score in respective aspect files<br/>reviewstaffdf = Finalresult[Finalresult['MaxScoreAspect'] == 'StaffScore']['Review']<br/>np.savetxt(r'C:\Data Analytics\RIC\ResearchProject\reviews_for_staff.txt', reviewstaffdf.values, fmt='%s')</pre>                                                                                                    |
|   | reviewroomdf = Finalresult[Finalresult['MaxScoreAspect'] == 'RoomScore']['Review']<br>np.savetxt(r'C:\Data Analytics\RIC\ResearchProject\reviews_for_room.txt', reviewroomdf.values, fmt='%s')                                                                                                    |
|   | reviewfooddf = Finalresult[Finalresult['MaxScoreAspect'] == 'FoodScore']['Review']<br>np.savetxt(r'C:\Data Analytics\RIC\ResearchProject\reviews_for_food.txt', reviewfooddf.values, fmt='%s')                                                                                                    |
|   | reviewlocationdf = Finalresult[Finalresult['MaxScoreAspect'] == 'LocationScore']['Review']<br>np.savetxt(r'C:\Data Analytics\RIC\ResearchProject\reviews_for_location.txt', reviewlocationdf.values, fmt='%s')                                                                                                    |
|   | reviewamenitiesdf = Finalresult[Finalresult['MaxScoreAspect'] == 'AmenitiesScore']['Review']<br>np.savetxt(r'C:\Data Analytics\RIC\ResearchProject\reviews_for_amenities.txt', reviewamenitiesdf.values, fmt='%s')                                                                                                    |
|   | <pre>reviewvalueformoneydf = Finalresult[Finalresult['MaxScoreAspect'] == 'ValueForMoneyScore']['Review'] np.savetxt(r'C:\Data Analytics\RIC\ResearchProject\reviews_for_valueformoney.txt', reviewvalueformoneydf.values, fmt='%s')</pre>                                                                                                    |
| f | (aspectstaff_file_exists and aspectroom_file_exists and aspectfood_file_exists and aspectlocation_file_exists and aspectvalformoney_file_exists):<br>print("Aspect wise files are already created")                                                                                                    |

Figure 13 – File creation for each aspect and its respective reviews based on similarity score

The snapshot of the room.txt file created is below in Figure

good nicely appoint room great location great location attend hockey game good quirkiness style
room small
good location poor
poor star bad cost valet
room bit small
good pleasant experience
personell help lucka extraordinary kind helpful complete goodgood beautiful room amenity occitane product
restaurant finch great food amazing bar
extremely comfortable bed pillow
wonderful conveniently locate td garden attend concert
good boxer boston fantastic great building location excellent able explore boston offer room good size ove
the boxer boston let betterbad poor room comfort room clothe old bath accesorie high price poor room comfor

### **3.5 Sentiment Analysis**

The TextBlob library is used to calculate the polarity of each review file wise and following is its code in Figure 14. Each aspect file makes use of the custom function - getPolarity() for sentiment analysis and this is further visualized for each file. For staff as aspect sentiment analysis visualization see Figure 14.

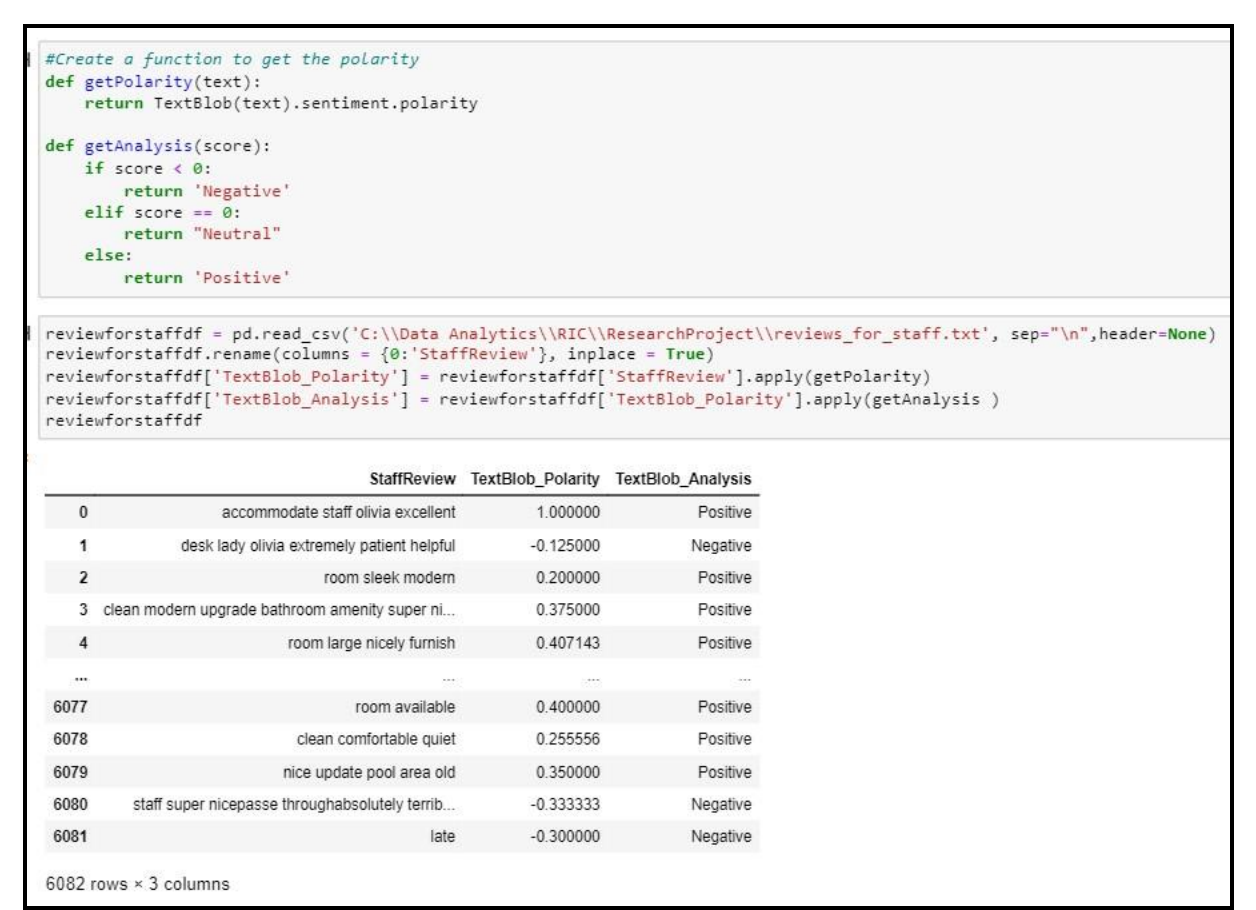

Figure 14 \_ Sentiment analysis

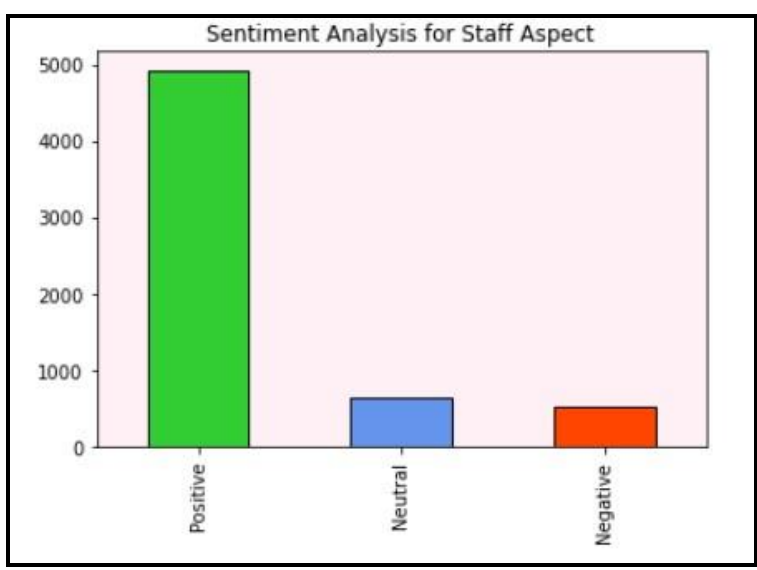

Figure 15 \_ Staff aspect sentiment analysis

The result is aggregated into one single data frame as shown in Figure 16. Also a visualization for the aggregated results is seen in Figure 17.

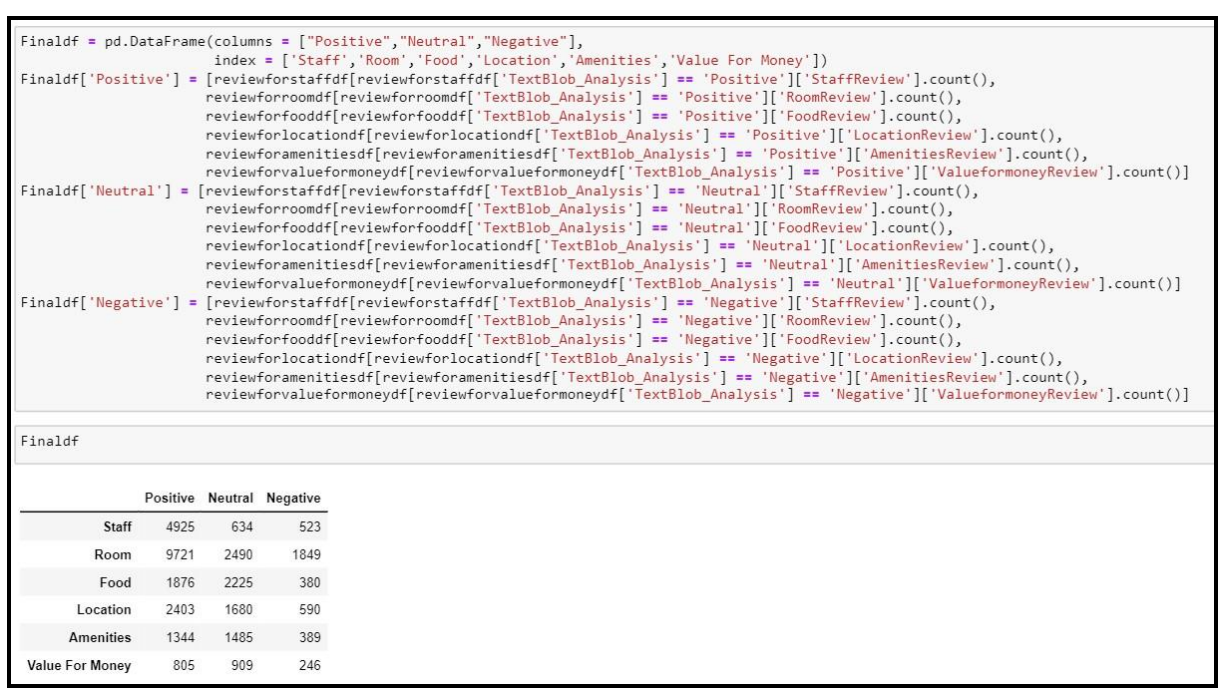

Figure 16 - Result aggregation of sentiment analysis of all aspects

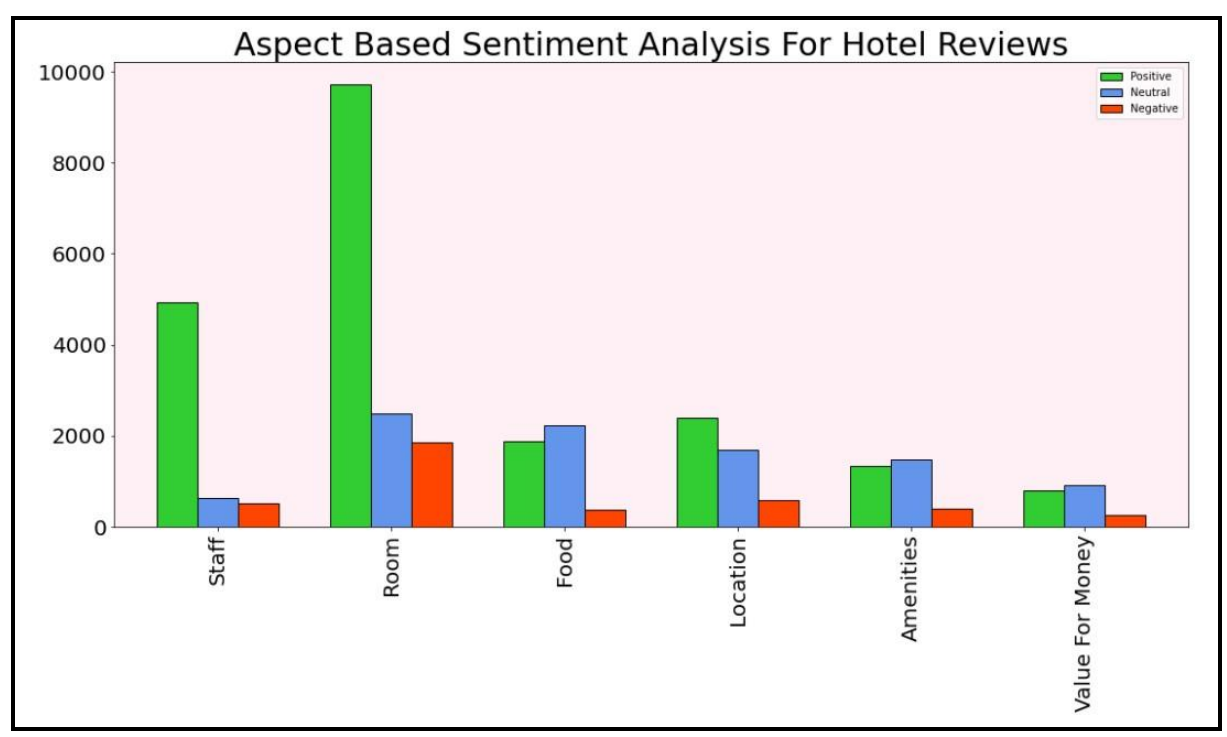

Figure 17 \_ Aspect wise Sentiment Analysis